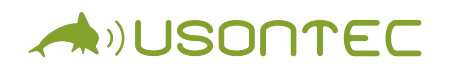

# Программно — аппаратный комплекс «Илифия» ТУ 26.60.12-001-30176328-2020

## Инструкция по программированию

Изготовитель: ООО «Юсонтек» 121205, г. Москва, тер. Сколково Инновационного Центра, ул. Нобеля, дом 5, пом. III, 17 www.usontec.com

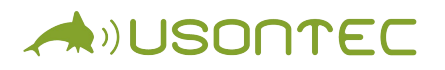

Процесс программирования программно-аппаратного комплекса «Илифия» осуществляется с помощью специализированного MicroUSB кабеля, предоставляемого компанией — производителем.

Программирование (установка программного обеспечения) осуществляется с помощью приложения STM32CubeProgrammer, предоставляемого производителем микроконтроллера STM32 компанией ST Microelectronics. Загрузить приложение можно по ссылке: https://www.st.com/en/developmenttools/stm32cubeprog.html

#### All features

- Erases, programs, views and verifies the content of the device Flash memory
- Offers a command-line interface for automation through scripting
- Supports Motorola S19, Intel HEX, ELF, and binary formats
- ST-LINK firmware update
- Enables secure firmware creation using the STM32 Trusted

## Read more 🗸 Get Software

|   | Part Number      | General Description                    | Latest version 🔶 | Download 🔶 | All versions                    |
|---|------------------|----------------------------------------|------------------|------------|---------------------------------|
| + | STM32CubePrg-Lin | STM32CubeProgrammer software for Linux | 2.9.0            | Get latest | Select version $\smallsetminus$ |
| + | STM32CubePrg-Mac | STM32CubeProgrammer software for Mac   | 2.9.0            | Get latest | Select version $\lor$           |
| + | STM32CubePrg-W32 | STM32CubeProgrammer software for Win32 | 2.9.0            | Get latest | Select version $\vee$           |
| + | STM32CubePrg-W64 | STM32CubeProgrammer software for Win64 | 2.9.0            | Get latest | Select version V                |

Необходимо в списке выбрать версию для используемой операционной системы.

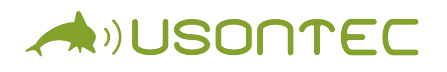

 $\times$ 

#### License Agreement

| ACCEPT                                                                                                    |
|----------------------------------------------------------------------------------------------------|
| Please indicate your acceptance or NON-acceptance by selecting "I ACCEPT" or "I DO NOT ACCEPT" as indicated below in the media.                                                                                                    |
| BY INSTALLING COPYING, DOWNLOADING, ACCESSING OR OTHERWISE USING THIS SOFTWARE PACKAGE OR ANY PART THEREOF<br>(AND THE RELATED DOCUMENTATION) FROM STMICROELECTRONICS INTERNATIONAL N.Y., SWISS BRANCH AND/OR ITS AFFILIATED<br>COMPANIES (STMICROELECTRONICS), THE RECIPIENT, ON BEHALF OF HIMSELF OR HERSELF, OR ON BEHALF OF ANY ENTITY BY<br>WHICH SUCH RECIPIENT IS EMPLOYED AND/OR ENGAGED AGREES TO BE BOUND BY THIS SOFTWARE PACKAGE LICENSE<br>AGREEMENT. |
| Inder STMicroelectronics' intellectual property rights and subject to applicable licensing terms for any third-party software incorporated in this<br>software package and applicable Open Source Terms (as defined here below), the redistribution, reproduction and use in source and binary forms<br>of the software package or any part thereof, with or without modification, are permitted provided that the following conditions are met:                   |
| <ol> <li>Redistribution of source code (modified or not) must retain any copyright notice, this list of conditions and the following<br/>disclaimer.</li> </ol>                                                                                                    |
| 2. Redistributions in binary form, except as embedded into microcontroller or microprocessor device manufactured by or for<br>STMicroelectronics or a software update for such device, must reproduce the above copyright notice, this list of conditions<br>and the following disclaimer in the documentation and/or other materials provided with the distribution.                                                                                              |
| 3. Neither the name of STMicroelectronics nor the names of other contributors to this software package may be used to endorse<br>or promote products derived from this software package or part thereof without specific written permission.                                                                                                    |
| 4. This software package or any part thereof, including modifications and/or derivative works of this software package, must be used and execute solely and exclusively on or in combination with a microcontroller or a microprocessor devices manufactured by or for STMicroelectronics.                                                                                                    |
| 5. No use, reproduction or redistribution of this software package partially or totally may be done in any manner that would<br>subject this software package to any Open Source Terms (as defined below).                                                                                                    |
| 6. Some portion of the software package may contain software subject to Open Source Terms (as defined below) applicable for<br>each such portion ("Open Source Software"), as further specified in the software package. Such Open Source Software is<br>supplied under the applicable Open Source Software and is subject to the terms and conditions of license hereunder. "Open                                                                                 |
| Source Terms" shall mean any open source license which requires as part of distribution of software that the source code of                                                                                                    |

Source Terms" shall mean any open source license which requires as part of distribution of software that the source code of

### Необходимо принять условия лицензионного соглашения, нажав на кнопку «ACCEPT».

| Set Software you have an account on my.st.com, login and download the software without any further validation steps. Login/Register you don't want to login now, you can download the software by simply providing your name and e-mail address in the form below and validating it. his allows us to stay in contact and inform you about updates of this software. or subsequent downloads this step will not be required for most of our software. irret Name: |
|----------------------------------------------------------------------------------------------------|
| you have an account on my.st.com, login and download the software without any further validation steps.  Login/Register  you don't want to login now, you can download the software by simply providing your name and e-mail address in the form below and validating it.  his allows us to stay in contact and inform you about updates of this software.  or subsequent downloads this step will not be required for most of our software.  irret Name:         |
| you don't want to login now, you can download the software by simply providing your name and e-mail address in the form below and validating it.<br>his allows us to stay in contact and inform you about updates of this software.<br>or subsequent downloads this step will not be required for most of our software.                                                                                                    |
| you don't want to login now, you can download the software by simply providing your name and e-mail address in the form below and validating it.<br>his allows us to stay in contact and inform you about updates of this software.<br>or subsequent downloads this step will not be required for most of our software.                                                                                                    |
| his allows us to stay in contact and inform you about updates of this software.<br>or subsequent downloads this step will not be required for most of our software.<br>irst Namo:                                                                                                    |
| or subsequent downloads this step will not be required for most of our software.                                                                                                    |
| irst Namo:                                                                                                    |
|                                                                                                    |
| ast Name:                                                                                                    |
| -mail addross:                                                                                                    |
| lease review our Privacy Statement that describes how we process your profile information and how to assert your personal data protection rights                                                                                                    |
| Please keep me informed about future updates for this software or new software in the same category                                                                                                    |
|                                                                                                    |
| Download                                                                                                    |
|                                                                                                    |
|                                                                                                    |
|                                                                                                    |
|                                                                                                    |

Затем заполнить поля и нажать «Download». Приложение будет скачано на компьютер.

Необходимо произвести установку приложения STM32CubeProgrammer и запустить его.

| Pre STN                                                                       | 132CubeProgrammer                                    | - 🗆 X                                                                                                    |
|-------------------------------------------------------------------------------|------------------------------------------------------|----------------------------------------------------------------------------------------------------|
| STM32<br>Cube                                                                 | Programmer (1997)                                    | F 🕨 У 🛧 ភ                                                                                                    |
|                                                                               | Memory & File edition                                | Not connected                                                                                                    |
|                                                                               | Device memory Open file +                            | ST-LINK 🗢 Connect                                                                                                |
|                                                                               | Address Size Data width 32-bit V Find Data 0x Read V | ST-LINK configuration Serial number No ST-L                                                                      |
| OB                                                                            |                                                      | Port SWD 🔻                                                                                                    |
| СРИ                                                                           |                                                      | Frequency (kHz)<br>Mode Normal                                                                                   |
| swv                                                                           |                                                      | Access port 0                                                                                                    |
| <u>ل</u>                                                                      | No data to display                                   | Reset mode Software reset 💌                                                                                      |
|                                                                               |                                                      | Shared Disabled   Debug in Low Power mode External loader _ Target voltage _ Firmware version _ Firmware upgrade |
|                                                                               | Log Live Update Verbosity level   1 2 3              | Target information Board Device                                                                                  |
|                                                                               | 13:30:28 : STM32CubeProgrammer API v2.8.0            | Type<br>Device ID<br>Revision ID<br>Flash size<br>CPU                                                            |
| $\textcircled{\begin{tabular}{ c c c c } \hline \hline & \hline \end{array}}$ |                                                      | Bootloader Version                                                                                               |
| ?                                                                             |                                                      |                                                                                                    |

Затем необходимо подключить прибор «Илифия» к ПК с помощью **специализированного USB кабеля**. На протяжении всего процесса программирования необходимо удерживать кнопку включения питания прибора.

Проверьте, что драйвер устройства установлен правильно, для чего откройте «Диспетчер устройств».

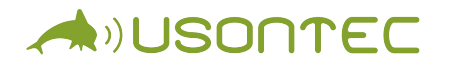

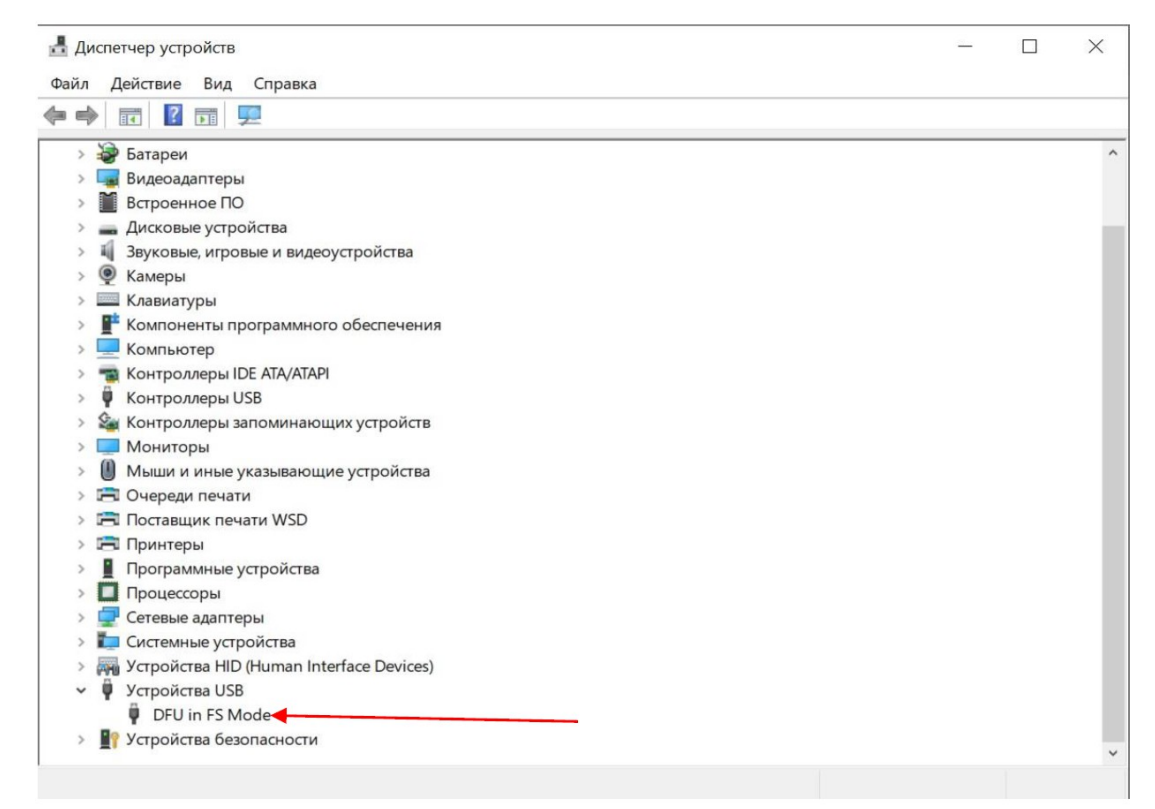

В приложении STM32CubeProgrammer в выпадающем списке в правом верхнем углу выберите «USB».

| ₽rg STIV                                                                                                    | 132CubeProgrammer                                                              |                                                                                                    |                                                                             | - 0                    | ×    |
|----------------------------------------------------------------------------------------------------|--------------------------------------------------------------------------------|----------------------------------------------------------------------------------------------------|-----------------------------------------------------------------------------|------------------------|------|
| STM32<br>Cube                                                                                                    | Programmer                                                                     | 🕦 f                                                                                                    | D y :                                                                       | * 5                    | 7    |
| Ξ                                                                                                    | Memory & File edition                                                          |                                                                                                    |                                                                             | Not connec             | cted |
|                                                                                                    | Device memory Open file +                                                      | S                                                                                                    | T-LINK                                                                      | Connect                |      |
|                                                                                                    | Address Size Data width 32-bit <b>v</b> Find Data 0x Read                      | ▼ U/                                                                                                    | ART of                                                                      | guration<br>ST-L 🔻     | ø    |
| OB                                                                                                    |                                                                                | O <sup>T</sup>                                                                                                    | TA Wi<br>equency (kHz)                                                      | >                      | -    |
| CPU                                                                                                    |                                                                                | Ma                                                                                                    | ode Nor                                                                     | mal                    |      |
| swv                                                                                                    |                                                                                | Ac                                                                                                    | cess port 0<br>set mode coff                                                | wara rosot             | *    |
|                                                                                                    | No data to display                                                             | Sh                                                                                                    | ared Disa                                                                   | ibled -                | 0    |
|                                                                                                    |                                                                                | De<br>Ext<br>Tai<br>Fir                                                                                                    | bug in Low Power mo<br>ternal loader _<br>rget voltage _<br>mware version _ | de                     |      |
|                                                                                                    |                                                                                |                                                                                                    | Farget info                                                                 | rmware upgra<br>mation | de   |
|                                                                                                    | Log Live Update Verbosity level  1 2 13:36:28 : STM32CubeProgrammer API v2.8.0 | 3 Bo                                                                                                    | ard<br>wice                                                                 |                        | -    |
|                                                                                                    | 13:45:05 : Error: No debug probe detected.                                     | Contraction Contraction Contra | vice ID<br>vision ID<br>ish size                                            |                        |      |
| $\textcircled{\begin{tabular}{ c c c c c } \hline \hline & \hline \hline & \hline \\ \hline & \hline & \hline \\ \hline & \hline & \hline \\ \hline & \hline &$ |                                                                                | Во                                                                                                    | otloader Version                                                            |                        | -    |
| ?                                                                                                    |                                                                                | % 🛞                                                                                                    |                                                                             |                        |      |

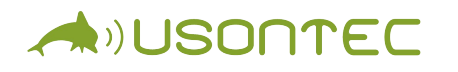

| STM32<br>Cube | 132CubeProgrammer                                                                       |                            |                      | 💿 f      | ×                                                      |
|---------------|-----------------------------------------------------------------------------------------|----------------------------|----------------------|----------|--------------------------------------------------------|
| ≡             | Memory & File edition                                                                   |                            |                      |          | 🛑 Not connected                                        |
|               | Device memory Open file +                                                               |                            |                      |          | USB Connect                                            |
| <b>*</b>      | Address Size                                                                            | Data width 32-bit 👻 Find I | Data Ox              | Read V P | USB configuration                                      |
| OB            |                                                                                         |                            |                      | S        | erial number 200364500000                              |
| CPU           |                                                                                         |                            |                      | v        | 0x0483                                                 |
| swv           |                                                                                         |                            |                      | R        | lead Unprotect (MCU)                                   |
|               |                                                                                         | No data to display         |                      |          |                                                        |
|               |                                                                                         |                            |                      |          |                                                        |
|               |                                                                                         |                            |                      |          |                                                        |
|               | Log                                                                                     | Live Up                    | date Verbosity level | 1 2 3    | larget information                                     |
|               | 13:36:28 : STM32CubeProgrammer API v2.8.0<br>13:45:05 : Error: No debug probe detected. |                            |                      | 4        | vevice<br>ype<br>Device ID<br>levision ID<br>lash size |
|               |                                                                                         |                            |                      |          | PU<br>lootloader Version                               |
| ?             |                                                                                         |                            |                      | 0% 🛞     |                                                        |

После этого должно обнаружиться устройство обновления прошивки, если этого не произошло, то нажмите «Обновить».

Нажмите «Connect», после чего изображение экрана станет подобным представленному ниже.

| Device (                                                                         | memory                                                                                        | Open file +                                                                                      | -                    |               |              |                                   | USB Disconnect<br>USB configuration                                                                                        |
|----------------------------------------------------------------------------------|-----------------------------------------------------------------------------------------------|--------------------------------------------------------------------------------------------------|----------------------|---------------|--------------|-----------------------------------|----------------------------------------------------------------------------------------------------|
| Address                                                                          | 0x0800                                                                                        | 0000 - Size                                                                                      | 0x400                | Data width 3. | 2-bit 🔻 Find | Data Ox Read •                    | Port USE1 -                                                                                                    |
| A                                                                                | ddress                                                                                        | 0                                                                                                | 4                    | 8             | с            | ASCII                             | Serial number 200364500                                                                                                    |
| 0x0800                                                                           | 00000                                                                                         | 20015980                                                                                         | 08035C11             | 08034FA5      | 08034FA7     | .Y\¥0§0                           | PID EXCLOSED                                                                                                    |
| 0x0800                                                                           | 00010                                                                                         | 08034FA9                                                                                         | 08034FAB             | 08034FAD      | 00000000     | ©0«00                             | 0xdf11                                                                                                    |
| 0x0800                                                                           | 00020                                                                                         | 00000000                                                                                         | 00000000             | 00000000      | 08022015     |                                   | VID 0x0483                                                                                                    |
| 0×0800                                                                           | 00030                                                                                         | 08034FAF                                                                                         | 00000000             | 08021FB9      | 08034FB1     | -0 <sup>1</sup> ±0                | Read Upprotect (MCU)                                                                                                    |
| 0×0800                                                                           | 00040                                                                                         | 08035F59                                                                                         | 08035F5D             | 08035F61      | 08034FC9     | Y]aÉO                             | Read Onprotect (MCO)                                                                                                    |
| 0×0800                                                                           | 00050                                                                                         | 08035F65                                                                                         | 08035F69             | 08035005      | 0803501F     | eiPP                              |                                                                                                    |
| 0×0800                                                                           | 00060                                                                                         | 08035021                                                                                         | 0803503B             | 0803503D      | 08035F6D     | !P;P=Pm                           |                                                                                                    |
| 0×0800                                                                           | 00070                                                                                         | 08035F71                                                                                         | 08035F75             | 08035F79      | 08035F7D     | quy}                              |                                                                                                    |
| 0×0800                                                                           | 08000                                                                                         | 08035F81                                                                                         | 08035F85             | 08035F89      | 08035F8D     |                                   |                                                                                                    |
| 0×0800                                                                           | 00090                                                                                         | 08035F91                                                                                         | 08035F95             | 08035F99      | 0803503F     | ?P                                |                                                                                                    |
| 0×0800                                                                           | 0A00                                                                                          | 08035F9D                                                                                         | 08035FA1             | 08035FA5      | 08035FA9     | ¥0                                |                                                                                                    |
| 0×0800                                                                           | 000B0                                                                                         | 08035FAD                                                                                         | 08035FB1             | 08035FB5      | 0801FA11     | ±µú                               | ×                                                                                                    |
| Log                                                                              |                                                                                               |                                                                                                  |                      |               | Live U       | pdate Verbosity level 💿 1 💿 2 💿 3 | Board                                                                                                    |
| 13:51:37<br>13:51:37<br>13:51:37<br>13:51:37<br>13:51:37<br>13:51:37<br>13:51:37 | : Size<br>: UPLOADIN<br>: Size<br>: Address<br>: Read progr<br>: Data read s<br>: Time elapse | : 308 Bytes<br>G<br>: 1024 Bytes<br>: 0x8000000<br>ress:<br>uccessfully<br>ed during the read op | eration is: 00:00:00 | .006          |              |                                   | Device STM32H1<br>Type M<br>Revision ID Ox4<br>Revision ID<br>Flash size 2 MB - Defa<br>CPU Cortex-1<br>Bootloader Version |

Далее необходимо перейти на вкладку «Erasing & programming»

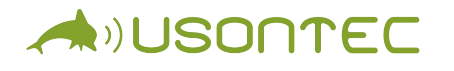

| Memory & File editio    | n        |          |            |          |           |                 |      |    |                   | O Co         | onneo      |
|-------------------------|----------|----------|------------|----------|-----------|-----------------|------|----|-------------------|--------------|------------|
| Memory & file edition   | +        |          |            |          |           |                 |      |    | USB               | •            | Disco      |
| Erasing & programming   | Size     | 0x400    | Data width | 32-bit 💌 | Find Data | Ox              | Read |    | US<br>Port        | 3 configurat | ion        |
|                         | <b>_</b> | 4        | 8          | с        |           | ASCII           |      |    |                   |              |            |
| OB Option bytes         | 80       | 08035c11 | 08034FA5   | 08034FA7 | 7 .Y.     | ∖¥0§0           |      | ^  | Serial number     |              | 2003       |
|                         | A9       | 08034FAB | 08034FAD   | 00000000 | 00        | «00             |      |    | PID               | 0xdf11       |            |
| CPU MCU core            | 00       | 00000000 | 00000000   | 08022015 | 5         |                 |      |    | VID               | 040482       |            |
|                         | AF       | 00000000 | 08021FB9   | 08034FB1 | L -0.     | <sup>1</sup> ±0 |      |    |                   | 040405       |            |
|                         | 59       | 08035F5D | 08035F61   | 08034FC9 | γ         | ]aÉO            |      |    | Read Unprotec     | (MCU)        |            |
|                         | 65       | 08035F69 | 08035005   | 0803501F | e         | iPP             |      |    |                   |              |            |
|                         | 21       | 0803503B | 0803503D   | 08035F60 | D !P.     | ;P=Pm           |      |    |                   |              |            |
|                         | 71       | 08035F75 | 08035F79   | 08035F70 | -p (      | uy}             |      |    |                   |              |            |
|                         | 81       | 08035F85 | 08035F89   | 08035F80 |           |                 |      |    |                   |              |            |
|                         | 91       | 08035F95 | 08035F99   | 0803503F | ·         | ?P              |      |    |                   |              |            |
|                         | 9D       | 08035FA1 | 08035FA5   | 08035FA9 |           | i¥0             |      |    |                   |              |            |
|                         |          |          |            |          |           |                 |      | >  |                   |              |            |
|                         |          |          |            | Liv      | ve Undate | Verbosity level | 1 2  | 3  | Tai               | get informa  | tion       |
| 🔛 Fault Analyzer - BETA |          |          |            | C.       | re opuure |                 |      |    | Device            |              | STI        |
| <u> </u>                | _        |          |            |          |           |                 |      | \$ | Type<br>Device ID |              |            |
| External loaders        | 0        |          |            |          |           |                 |      |    | Revision ID       |              | 2.140      |
|                         |          |          |            |          |           |                 | -    |    | CPU               |              | 2 MB<br>Co |
| $\sim$                  |          |          |            |          |           |                 |      |    | Bootloader Ver    | sion         |            |

Затем необходимо указать путь к файлу прошивки в формате \*.hex, поставить соответствующие галочки и нажать «Start Programm...».

| Erasing & Programming                                                                                                 |               |            |                    |            |                                                          | Connected                                       |
|----------------------------------------------------------------------------------------------------|---------------|------------|--------------------|------------|----------------------------------------------------------|-------------------------------------------------|
| Download                                                                                                    | Frase flash m | emory [    | Frase external men | nory       | USB 🔹                                                    | Disconnect                                      |
| File path C:\Users\Istomin\Downloads\bm_v85_Ite_162.i  Browse Browse                                                  |               | Erase sele | cted sectors Ful   | chip erase | Port USB config                                          | uration                                         |
| Start addr                                                                                                    | Select        | Index      | Start Address      | Size       | Serial number                                            | 2003645000                                      |
| Skip flash erase before programming                                                                                   |               | 0          | 0x08000000         | 128K _     | PID                                                      | if11                                            |
| Verify programming УКАЖИТС ПУТЬ                                                                                       | K             | 1          | 0x08020000         | 128K       | VID                                                      | 0483                                            |
| Run after programming                                                                                                 |               | 2          | 0x08040000         | 128K       | Read Unprotect (MCU)                                     |                                                 |
| Поставьте эти Start Programm                                                                                          |               | 3          | 0x08060000         | 128K       |                                                          |                                                 |
|                                                                                                    |               | 4          | 0x08080000         | 128K       |                                                          |                                                 |
| галочки                                                                                                    |               | 5          | 0x080A0000         | 128K       |                                                          |                                                 |
| Full chip erase                                                                                                    |               | 6          | 0x080C0000         | 128K       |                                                          |                                                 |
| ✓ Download file                                                                                                    |               | 7          | 0x080E0000         | 128K       |                                                          |                                                 |
| Option bytes commands -ob                                                                                             |               | 8          | 0x08100000         | 128K 🗸     |                                                          |                                                 |
| Log Live L                                                                                                    | Jpdate Ve     | rbosity le | vel 🖲 1 🔘          | 2 🔘 3      | Target info<br>Board                                     | rmation                                         |
| 13:51:37 : Size : 308 Bytes<br>13:51:37 : UPLCADING<br>13:51:37 : Size : 1024 Bytes<br>13:51:37 : Address : 0x8000000 |               |            |                    |            | Device<br>Type<br>Device ID<br>Revision ID<br>Flash size | STM32H7x0<br>MCL<br>0x450<br>-<br>2 MB - Defaul |
| 13:51:37 : Read progress:<br>13:51:37 : Data read successfully                                                        |               |            |                    |            | CPU<br>Bootloader Version                                | Cortex-M                                        |

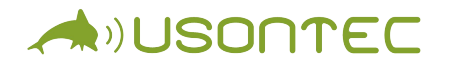

Отображение в окне статуса сообщения «Download verified successfully» указывает на успешное завершение процесса прошивки.

Отпустите кнопку включения питания прибора и отключите кабель USB.